## Istruzioni per la presentazione della domanda per i Premi di Studio/Laurea

Dopo aver effettuato il LOGIN alla propria pagina personale di Esse3 (<u>http://www.esse3.unimore.it</u>) selezionare la voce "Ammissione" a sinistra e per procedere all'inoltro della domanda cliccare ISCRIZIONE CONCORSI.

| UNIMO<br>HIVE A FREGUE                                                                | RE Servizi web per studenti e docenti                                                                                                    |
|---------------------------------------------------------------------------------------|----------------------------------------------------------------------------------------------------|
| Home Ateneo Help                                                                      |                                                                                                    |
| Area Riservata     Ecci     Cambia Passoord     La mia email                          | Iscrizione Concorsi<br>Attraverso le pagire seguenti sarà possibile effettuare l'iscrizione ad un concorso di ammitissione.<br>Iscrizione Clentonal |
| Area Studente     Anagrafica     Messaggi     Corso di studio     iscrizioni          |                                                                                                    |
| Libretto<br>Appelli d'Esame<br>Prove parziali<br>Bacheca prenotazioni                 |                                                                                                    |
| Bacheca esiti<br>Analisi Carriera<br>Piano Carriera<br>Tasse                          |                                                                                                    |
| Ammissione<br>Esami di Stato<br>Valutazioni e Test<br>Immatricolazione<br>Certificati |                                                                                                    |
| Servizi di Ateneo                                                                     |                                                                                                    |

Selezionare la tipologia titolo "Summer/Winter School, Premi di Studio/Laurea, Corso Aggiorn. Prof. Meeting, Workshop" e cliccare AVANTI.

| UNIMO                                                                                           | RE Servizi web per studenti e docenti                                                                                                    |                   |
|-------------------------------------------------------------------------------------------------|----------------------------------------------------------------------------------------------------|-------------------|
| Home Ateneo Help                                                                                |                                                                                                    |                   |
|                                                                                                 |                                                                                                    |                   |
| 2                                                                                               | A     2     3     4     5        Scelta tipologia titolo       Selezionare la tipologia di litolo al quale si intende accedere.                                                                                                    | 🔀 Legenda         |
| <ul> <li>Area Riservata</li> <li>Esci</li> <li>Cambia Password</li> <li>La mia email</li> </ul> | Scelta tipologia titolo Pest Niorma* Ocoro di prefezionamento Laurea Magistrale                                                                                                    | Dato obbligatorio |
|                                                                                                 | Auster     Master     Master |                   |
| Area Studente                                                                                   |                                                                                                    |                   |
| Anagratica                                                                                      | Indietro Avanti                                                                                                    |                   |
| Corso di studio                                                                                 |                                                                                                    |                   |
| LS per Laureandi                                                                                |                                                                                                    |                   |
| Capali tematici                                                                                 |                                                                                                    |                   |
| Iscrizioni                                                                                      |                                                                                                    |                   |
| Libretto                                                                                        |                                                                                                    |                   |
| Appelli d'Esame                                                                                 |                                                                                                    |                   |
| Prove parziali                                                                                  |                                                                                                    |                   |
| Bacheca prenotazioni                                                                            |                                                                                                    |                   |
| Bacheca esiti                                                                                   |                                                                                                    |                   |
| Analisi Carriera                                                                                |                                                                                                    |                   |
| Piano Carriera                                                                                  |                                                                                                    |                   |
| Tasse                                                                                           |                                                                                                    |                   |
| Conseguimento Titolo                                                                            |                                                                                                    |                   |
| Ammissione                                                                                      |                                                                                                    |                   |
|                                                                                                 |                                                                                                    |                   |

Selezionare in seguito la tipologia corso "Summer/Winter School, Premi di Studio/Laurea, Corso Aggiorn. Prof. Meeting, Workshop" e cliccare AVANTI.

| UNIVERSITÀ DEGLI STU<br>VINCENA E REGGIO EN                 | RE Servizi web per studenti e docenti                                                                        |                                |
|-------------------------------------------------------------|----------------------------------------------------------------------------------------------------|--------------------------------|
| Home Ateneo Help                                            |                                                                                                    |                                |
|                                                             |                                                                                                    |                                |
| 2                                                           | A 1 2 3 4 5 >><br>Scelta tipologia corso<br>Selezionare la tipologia di consa il antende accedere.           | Legenda                        |
| ► Area Riservata<br>Esci<br>Cambia Password<br>La mia email | Scelta tipologia corso<br>Post Riforma*<br>• Summer/Winter School, Premi di Studio/Laurea, Meeting, Workshop | <sup>™</sup> Dato obbligatorio |
|                                                             | Indietro Avanti                                                                                              |                                |
| Area Studente                                               |                                                                                                    |                                |
| Anagranca                                                   |                                                                                                    |                                |
| Corro di studio                                             |                                                                                                    |                                |
| LS per Laureandi                                            |                                                                                                    |                                |
| Canali tematici                                             |                                                                                                    |                                |
| Iscrizioni                                                  |                                                                                                    |                                |
| Libretto                                                    |                                                                                                    |                                |
| Appelli d'Esame                                             |                                                                                                    |                                |
| Prove parziali                                              |                                                                                                    |                                |
| Bacheca prenotazioni                                        |                                                                                                    |                                |
| Bacheca esiti                                               |                                                                                                    |                                |
| Analisi Carriera                                            |                                                                                                    |                                |
| Piano Carriera                                              |                                                                                                    |                                |
| Tasse                                                       |                                                                                                    |                                |
| Conseguimento Titolo                                        |                                                                                                    |                                |
| Ammissione                                                  |                                                                                                    |                                |
|                                                             |                                                                                                    |                                |

Nella pagina successiva scegliere la selezione a cui si è interessati (Premi di studio oppure Premi di laurea).

Chi desidera iscriversi ad entrambi, sia ai Premi di studio che ai Premi di laurea, dovrà scegliere una delle due voci (ad esempio Premi di laurea) e portare a termine la procedura di iscrizione. Una volta terminata l'iscrizione sarà necessario ripetere la procedura dall'inizio selezionando questa volta la voce che non è stata scelta in precedenza (ad esempio Premi di studio).

| UNIMOR<br>UNIVERSITÀ DEGLI STI<br>MODEINA E REGGIO E      | RE Servizi web per studenti e docenti                                                                                           |                    |    |
|-----------------------------------------------------------|----------------------------------------------------------------------------------------------------|--------------------|----|
| iome Ateneo Help                                          |                                                                                                    |                    |    |
|                                                           |                                                                                                    |                    |    |
| 0                                                         | A << 2 3 4 5 8 >><br>Corso di studio                                                                                            | ✔ Lesenda          |    |
|                                                           | Selezionare il corso di studio al quale si intende accedere.                                                                    |                    |    |
|                                                           | -Scelta corso di studio: Summer/Winter School, Premi di Studio/Laurea, Corso Aggiorn Prof., Meeting, Workshop                   | * Dato obbligatori | io |
| Area Riservata<br>Esci<br>Cambia Password<br>La mia email | Conso di studio"<br>© Prend di studio<br>O Scott, Direttri vano Content Portaells (winter school)<br>O VSDAL HISTORY AND MEMORY |                    |    |
| Area Studente                                             | Indietro Avanti                                                                                                    |                    |    |
| Anagrafica                                                |                                                                                                    |                    |    |
| Messaggi                                                  |                                                                                                    |                    |    |
| Corso di studio                                           |                                                                                                    |                    |    |
| Ls per Laureandi                                          |                                                                                                    |                    |    |
| kritioni                                                  |                                                                                                    |                    |    |
| Libretto                                                  |                                                                                                    |                    |    |
| Appelli d'Esame                                           |                                                                                                    |                    |    |
| Prove parziali                                            |                                                                                                    |                    |    |
| Bacheca prenotazioni                                      |                                                                                                    |                    |    |
| Bacheca esiti                                             |                                                                                                    |                    |    |
| Analisi Carriera                                          |                                                                                                    |                    |    |
| Piano Carriera                                            |                                                                                                    |                    |    |
| Tasse                                                     |                                                                                                    |                    |    |
| Ammissione                                                |                                                                                                    |                    |    |
| Esami di Stato                                            |                                                                                                    |                    |    |

## Selezionare AVANTI per proseguire la procedura

| UNIMOR<br>UNIMORIA E REGIO EN                                                                    | RE Servizi web per studenti e docenti                                                                                           |  |                   |
|--------------------------------------------------------------------------------------------------|----------------------------------------------------------------------------------------------------|--|-------------------|
| Home Ateneo Help                                                                                 |                                                                                                    |  |                   |
| 2                                                                                                | A     <      3     4     5     B     1      >>       Lista concorsi       Selezionne il concorso al quale si intende iscriveni. |  | Legenda           |
| <ul> <li>Area Riservata</li> <li>Esci</li> <li>Cambia Password</li> <li>La mia email</li> </ul>  | Scelta del concorio<br>Concorso<br>e Premi di laurea<br>Dettaglio<br>PCL - Premi di laurea                                      |  | Dato obbligatorio |
| <ul> <li>Area Studente</li> <li>Anagrafica</li> <li>Messaggi</li> <li>Corso di studio</li> </ul> | Indietro Avard                                                                                                    |  |                   |
| LS per Laureandi<br>Canali tematici<br>Iscrizioni                                                |                                                                                                    |  |                   |
| Appelli d'Esame<br>Prove parziali<br>Bacheca prenotazioni                                        |                                                                                                    |  |                   |
| Bacheca esiti<br>Analisi Carriera<br>Piano Carriera                                              |                                                                                                    |  |                   |
| Tasse<br>Conseguimento Titolo<br>Ammissione                                                      |                                                                                                    |  |                   |

Cliccare CONFERMA E PROSEGUI per continuare l'iscrizione

|                      | E Servizi web per studenti e docenti                                                                                                    |                                                               |  |
|----------------------|----------------------------------------------------------------------------------------------------|---------------------------------------------------------------|--|
| Home Ateneo Help     |                                                                                                    |                                                               |  |
| 2                    | A << 3 5 8 1 C >><br>Conferma scelta concorso<br>Vertificare le informazioni relative alle scelte effettuate nelle pagine precedenti.<br>Oncorso |                                                               |  |
| Area Riservata       |                                                                                                    |                                                               |  |
| Cambia Password      | Tipologia di corso Sur                                                                                                    | mmer/Winter School, Premi di Studio/Laurea, Meeting, Workshop |  |
| La mia email         | Descrizione Pre                                                                                                    | emi di laurea a.a.                                            |  |
|                      | Indietro Conforma e prosegui                                                                                                    |                                                               |  |
| Area Studente        |                                                                                                    |                                                               |  |
| Anagrafica           |                                                                                                    |                                                               |  |
| Messaggi             |                                                                                                    |                                                               |  |
| Corso di studio      |                                                                                                    |                                                               |  |
| LS per Laureandi     |                                                                                                    |                                                               |  |
| Canali tematici      |                                                                                                    |                                                               |  |
| Iscrizioni           |                                                                                                    |                                                               |  |
| Libretto             |                                                                                                    |                                                               |  |
| Appelli d'Esame      |                                                                                                    |                                                               |  |
| Prove parziali       |                                                                                                    |                                                               |  |
| Bacheca prenotazioni |                                                                                                    |                                                               |  |
| Bacheca esiti        |                                                                                                    |                                                               |  |
| Analisi Carriera     |                                                                                                    |                                                               |  |
| Piano Carriera       |                                                                                                    |                                                               |  |
| Tasse                |                                                                                                    |                                                               |  |
| Conseguimento Titolo |                                                                                                    |                                                               |  |
| Ammissione           |                                                                                                    |                                                               |  |
|                      |                                                                                                    |                                                               |  |
|                      |                                                                                                    |                                                               |  |

Nella maschera successiva sarà mostrato il riepilogo dei dati anagrafici, cliccare CONFERMA dopo averne controllato la correttezza

|                          | RE Servizi web per studenti e docenti                                                                                                    |                                                                        |                     |
|--------------------------|----------------------------------------------------------------------------------------------------|------------------------------------------------------------------------|---------------------|
| Home Atenan Halo         |                                                                                                    |                                                                        |                     |
| Hand Herida Her          |                                                                                                    |                                                                        |                     |
| 2                        | A << B 1 C 1 2 >><br>Dati Anagrafici<br>In quata pagna vegano visualizzate le informazioni angaráche, residenza e domicilio. Cliccando sulla voce | lodifica, delle varie sestori informative, si possono cambiare i dati. | 🛃 Legenda           |
|                          | Dati Personali                                                                                                    |                                                                        | 🗮 Dato obbligatorio |
| Area Riservata           |                                                                                                    |                                                                        |                     |
| Esci<br>Cambia Responded | Nome                                                                                                    |                                                                        |                     |
| La mia email             | Cognome                                                                                                    |                                                                        |                     |
|                          | Sesso                                                                                                    |                                                                        |                     |
|                          | Data di nasota                                                                                                    |                                                                        |                     |
|                          | Citadinanza<br>2º Citadinanza                                                                                                    |                                                                        |                     |
| Area Studente            | Naziona di nazzita                                                                                                    |                                                                        |                     |
| Anagrafica               | Provincia di nascita                                                                                                    |                                                                        |                     |
| messaggi                 | Comune/Città di nascita                                                                                                    |                                                                        |                     |
| Corso di studio          | Codice Fiscale                                                                                                    |                                                                        |                     |
| LS per Laureandi         | 🥒 Modifica Dati Personali Utilizza il link per modificare i Dati Personali                                                                        |                                                                        |                     |
| Canali tematici          | Residenza                                                                                                    |                                                                        |                     |
| iscrizioni               |                                                                                                    |                                                                        |                     |
| Libretto                 | Nazione                                                                                                    |                                                                        |                     |
| Annali dTrama            | Provincia                                                                                                    |                                                                        |                     |
| Appeni u saine           | Comune/Citta                                                                                                    |                                                                        |                     |
| Prove parzian            | CAP<br>Examinan                                                                                                    |                                                                        |                     |
| Bacheca prenotazioni     | Indicizzo                                                                                                    |                                                                        |                     |
| Bacheca esiti            | N° Civice                                                                                                    |                                                                        |                     |
| Analisi Carriera         | Telefono                                                                                                    |                                                                        |                     |
| Piano Carriera           | Domicilio coincide con residenza                                                                                                    |                                                                        |                     |
| Tasse                    | 🥒 Modifica Dati di Residenza Utilizza il link per modificare i Dati di Residenza                                                                  |                                                                        |                     |
| Conseguimento Titolo     | Recapiti                                                                                                    |                                                                        |                     |
| Ammissione               |                                                                                                    |                                                                        |                     |
| Esami di Stato           | Recapito Documenti                                                                                                    |                                                                        |                     |
| Valutationi a Test       | Recapito Tasse                                                                                                    |                                                                        |                     |
| installation of text     | Linan Err                                                                                                    |                                                                        |                     |
| immacricolazione         | ran<br>Calbdara                                                                                                    |                                                                        |                     |
| Cartificati              | Operatore Talefonico                                                                                                    |                                                                        |                     |
| Esoneri                  | Lingua preferita per le comunicazioni                                                                                                    |                                                                        |                     |
| 150 Ore                  | Consenso al trattamento dei dati personali ai sensi dell'art. 7 del D. Lgs. 30 giugno 2003, n. 196                                                |                                                                        |                     |
| Borse di Studio          | Modifica Recapiti Utilizza il link per modificare i Recapiti                                                                                      |                                                                        |                     |
| Altre attività formative |                                                                                                    |                                                                        |                     |
| Dichiarazione Invalidità | Indietro Conferma                                                                                                    |                                                                        |                     |
| Passaggio di Corso       |                                                                                                    |                                                                        |                     |
| Domanda di trasferimente |                                                                                                    |                                                                        |                     |
| fandai di stanan         |                                                                                                    |                                                                        |                     |
| Servici di Aceneo        |                                                                                                    |                                                                        |                     |

Non è prevista alcuna prova di ammissione per cui selezionare semplicemente AVANTI nella maschera successiva

|                                                          | E Servizi web per studenti e docenti          |                                                            |                              |                         |                                  |
|----------------------------------------------------------|-----------------------------------------------|------------------------------------------------------------|------------------------------|-------------------------|----------------------------------|
| Home Ateneo Help                                         |                                               |                                                            |                              |                         |                                  |
| Area Riservata<br>Doi<br>Cantia Passeord<br>La mia email | A = a ← C ← C ← C ← A ← A ← A ← A ← A ← A ← A | vista dal concorso).<br>abili dell'Ateneo la certificazion | e di invalidità o diagnosi c | irica di DSA entro 10 g | domi prima della data della prov |
|                                                          | Prove previste                                | -                                                          |                              | -                       |                                  |
| > Area Studente                                          | Descrizione                                   | търо                                                       | Data                         | ora                     | 50.00                            |
| Anagrafica                                               | rear a previous and and a profile             |                                                            |                              |                         |                                  |
| Corso di studio                                          | Indietro Avanti                               |                                                            |                              |                         |                                  |
| LS per Laureandi                                         |                                               |                                                            |                              |                         |                                  |
| Canali tematici                                          |                                               |                                                            |                              |                         |                                  |
| Iscrizioni                                               |                                               |                                                            |                              |                         |                                  |
| Libretto                                                 |                                               |                                                            |                              |                         |                                  |
| Appelli d'Esame                                          |                                               |                                                            |                              |                         |                                  |
| Prove parziali                                           |                                               |                                                            |                              |                         |                                  |
| Bacheca prenotazioni                                     |                                               |                                                            |                              |                         |                                  |
| Bacheca esiti                                            |                                               |                                                            |                              |                         |                                  |
| Analisi Carriera                                         |                                               |                                                            |                              |                         |                                  |
| Plano Carriera                                           |                                               |                                                            |                              |                         |                                  |
| Tasse                                                    |                                               |                                                            |                              |                         |                                  |
| Conseguimento Titolo                                     |                                               |                                                            |                              |                         |                                  |
| Ammissione                                               |                                               |                                                            |                              |                         |                                  |
| Esami di Stato                                           |                                               |                                                            |                              |                         |                                  |
| Valutazioni e Test                                       |                                               |                                                            |                              |                         |                                  |
| immatricolazione                                         |                                               |                                                            |                              |                         |                                  |
| Certificati                                              |                                               |                                                            |                              |                         |                                  |
| Esoneri                                                  |                                               |                                                            |                              |                         |                                  |
| 150 Ore                                                  |                                               |                                                            |                              |                         |                                  |
| Borse di Studio                                          |                                               |                                                            |                              |                         |                                  |
| Altre attività formative                                 |                                               |                                                            |                              |                         |                                  |
| Dichiarazione Invalidità                                 |                                               |                                                            |                              |                         |                                  |
| Passaggio di Corso                                       |                                               |                                                            |                              |                         |                                  |
| Domanda di trasferimento                                 |                                               |                                                            |                              |                         |                                  |
| Servizi di Ateneo                                        |                                               |                                                            |                              |                         |                                  |

## Cliccare CONFERMA E PROSEGUI per confermare in modo definitivo la domanda

|                                  | : Servizi web per studenti e docenti                                                                                        |                                                               |
|----------------------------------|----------------------------------------------------------------------------------------------------|---------------------------------------------------------------|
| Home Ateneo Help                 |                                                                                                    |                                                               |
| Area Riservata<br>Escil Reservat | Conforma Sortizione concorso Vertices in informative relie page presente. Concorso Concorso Telegie de conc Telegie de conc | Summer Tritour Stool, Frend & Studio Laurea, Neeting, Workhop |
| La mia email                     | Valido per                                                                                                    |                                                               |
| > Area Studente                  | Dettaglio                                                                                                    | POL - Prent di laurea                                         |
| Anagrafica                       | Categoria amministrativa ed ausili di invalidità                                                                            |                                                               |
| Corso di studio                  | Richiesta ausilio handicap                                                                                                  | No                                                            |
| LS per Laureandi                 | Indietro Conferma e prosegui                                                                                                |                                                               |
| Canali tematici                  |                                                                                                    |                                                               |
| Libretto                         |                                                                                                    |                                                               |
| Appelli d'Esame                  |                                                                                                    |                                                               |
| Prove parziali                   |                                                                                                    |                                                               |
| Bacheca prenotazioni             |                                                                                                    |                                                               |
| Bacheca esiti                    |                                                                                                    |                                                               |
| Analisi Carriera                 |                                                                                                    |                                                               |
| Plano Carriera                   |                                                                                                    |                                                               |
| Tasse                            |                                                                                                    |                                                               |
| Consegurmento Titolo             |                                                                                                    |                                                               |
| Ammissione                       |                                                                                                    |                                                               |
| Esami di stato                   |                                                                                                    |                                                               |
| immetricelenies                  |                                                                                                    |                                                               |
| Castificati                      |                                                                                                    |                                                               |
| Fonari                           |                                                                                                    |                                                               |
| 150.0/#                          |                                                                                                    |                                                               |
| Roma di Studio                   |                                                                                                    |                                                               |
| altra attività formativa         |                                                                                                    |                                                               |
| Dichiarazione Invalidità         |                                                                                                    |                                                               |
| Passagein di Corse               |                                                                                                    |                                                               |
| Domanda di trasferimento         |                                                                                                    |                                                               |
| Sarvizi di atanan                |                                                                                                    |                                                               |
| Period of wearing                |                                                                                                    |                                                               |

Proseguire nella conferma esplicita dell'iscrizione cliccando AVANTI

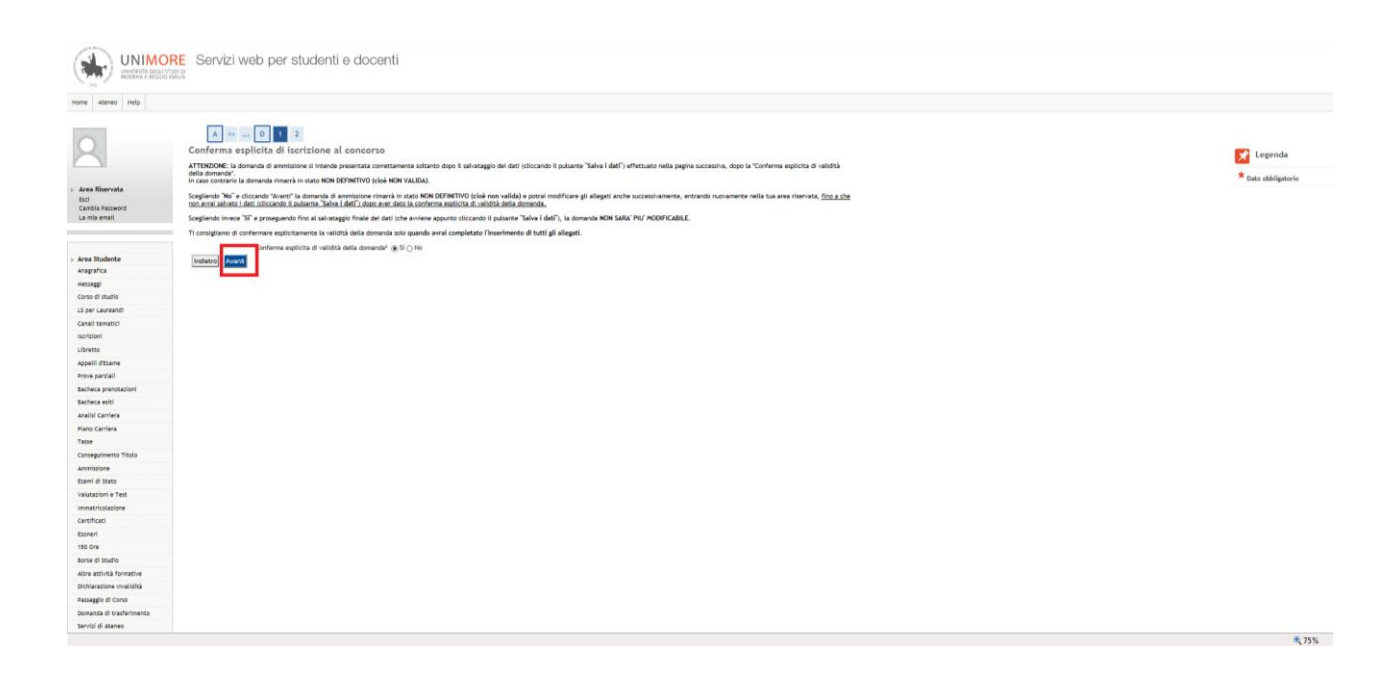

## Nella schermata successiva cliccare SALVA I DATI

|                                                                                                 | E Servizi web per studenti e docenti                                                                                                    |                                                                                                    |  |
|-------------------------------------------------------------------------------------------------|----------------------------------------------------------------------------------------------------|----------------------------------------------------------------------------------------------------|--|
| Home Ateneo Help                                                                                |                                                                                                    |                                                                                                    |  |
| 2                                                                                               | Image: Image:                         |                                                                                                    |  |
| <ul> <li>Area Riservata</li> <li>Esci</li> <li>Cambia Password</li> <li>La mia email</li> </ul> | Concerns Theorem 2015 Concerns Concerns | ummer /Histar Schol, Preni di Scudio Laurea, Cono Aggion Prot., Henting, Workhop<br>reni di Laurea a a |  |
| > Area Studente<br>Anagrafica                                                                   | Vinto per<br>Detaglio<br>Categoria anministrativa ed ausili di invalidità                                                                                                    | C Prend di laurea                                                                                      |  |
| Messaggi<br>Corso di studio                                                                     | Richlerta autilio handicap Ni<br>Conferma explicita di validità della domanda Si                                                                                                    | 0                                                                                                    |  |
| Canali tematici<br>Iscrizioni                                                                   | Induire Balwa Least                                                                                                    |                                                                                                    |  |
| Libretto<br>Appelli d'Esame<br>Errore parciali                                                  |                                                                                                    |                                                                                                    |  |
| Bacheca prenotazioni<br>Bacheca esiti                                                           |                                                                                                    |                                                                                                    |  |
| Analisi Carriera<br>Piano Carriera<br>Tasse                                                     |                                                                                                    |                                                                                                    |  |
| Conseguimento Titolo<br>Ammissione                                                              |                                                                                                    |                                                                                                    |  |
| Valutazioni e Test<br>Immatricolazione                                                          |                                                                                                    |                                                                                                    |  |
| Cartificati<br>Esoneri<br>180 Ore                                                               |                                                                                                    |                                                                                                    |  |
| Sorse di Studio<br>altre attività formative                                                     |                                                                                                    |                                                                                                    |  |
| Dichiarazione Invalidità<br>Passaggio di Corso<br>Domanda di trasferimento                      |                                                                                                    |                                                                                                    |  |
| Servizi di Ateneo                                                                               |                                                                                                    |                                                                                                    |  |

Al termine della procedura sarà possibile stampare la ricevuta di partecipazione cliccando sopra "Stampa domanda di ammissione".

| eo Help   |                                                                                                    |                               |                  |              |              |                                                        |                         |                                                        |                             |       |                 |
|-----------|----------------------------------------------------------------------------------------------------|-------------------------------|------------------|--------------|--------------|--------------------------------------------------------|-------------------------|--------------------------------------------------------|-----------------------------|-------|-----------------|
|           | Riepiloeo iscrizione concorso                                                                                                    |                               |                  |              |              |                                                        |                         |                                                        |                             |       |                 |
|           | Per verificars to tatat dalla ha dovancia di amvinistone, scorri la pagna verso il basso e controlla:                                                                                                    |                               |                  |              |              |                                                        |                         |                                                        |                             |       |                 |
|           | The second process of the second process of the property of the second second second process of the second process of the second second s |                               |                  |              |              |                                                        |                         |                                                        |                             |       |                 |
|           | - se è presente il putante 3 Amps domanda di ammissione ; la tua domanda di ammissione è definitiva e non potrar pui aportanni aturna modifica;                                                                                                    |                               |                  |              |              |                                                        |                         |                                                        |                             |       |                 |
|           | <ul> <li>se e invece presente il pulsante. Modifica to</li> </ul>                                                                                                    | crizione", la tua domanda non | e definitiva e p | upi ancora i | apportant mo | odifiche. In questo caso, ricorda di confermaria espli | citamente e di prosegui | re fino a cliccare il pubante "Salva i dati" per poter | partecipare alla selezione. |       |                 |
|           | Concerns of amontations                                                                                                    |                               |                  |              |              |                                                        |                         |                                                        |                             |       |                 |
|           |                                                                                                    |                               |                  |              |              |                                                        |                         |                                                        |                             |       |                 |
|           | Descrizione                                                                                                    |                               |                  |              |              |                                                        | Premi di laurea a.a.    |                                                        |                             |       |                 |
|           | Prematricola                                                                                                    |                               |                  |              |              |                                                        | 1                       |                                                        |                             |       |                 |
|           | Constant and the start of the                                                                                                    | and an annual states.         |                  |              |              |                                                        |                         |                                                        |                             |       |                 |
|           | - Categoria amministrativa ed ausili di invalidità                                                                                                    |                               |                  |              |              |                                                        |                         |                                                        |                             |       |                 |
|           | Richiesta ausilio svolgimento prove                                                                                                    |                               |                  |              |              |                                                        | No                      |                                                        |                             |       |                 |
|           | Valido per                                                                                                    |                               |                  |              |              |                                                        |                         |                                                        |                             |       |                 |
|           |                                                                                                    |                               |                  |              |              |                                                        |                         |                                                        |                             |       |                 |
|           | Dettaglio                                                                                                    |                               |                  |              | Scad, ammi   | issione                                                |                         | Scad. preimmatricolazione                              |                             |       |                 |
|           | PDL - Premi di Laurea                                                                                                    |                               |                  |              |              |                                                        |                         |                                                        |                             |       |                 |
|           | Prove                                                                                                    |                               |                  |              |              |                                                        |                         |                                                        |                             |       |                 |
|           | Development                                                                                                    | Theshols                      | Dist.            |              | P            | P Ablinging and                                        |                         |                                                        | manda                       | -     | Market Williams |
|           | tion à provider alcuna preva                                                                                                    | ripciogra                     | Data             | Ura          | sece         | Fundatione and indicationi cinestate and               | handh di ammininga      |                                                        | Patiene                     | stato | VictorGiudadio  |
| 1         | The provide second prove                                                                                                    |                               |                  |              |              |                                                        |                         |                                                        |                             |       |                 |
|           | Titoli di valutazione                                                                                                    |                               |                  |              |              |                                                        |                         |                                                        |                             |       |                 |
|           | Non è stato inserito alcun documento e/o tito                                                                                                    | io di valutazione.            |                  |              |              |                                                        |                         |                                                        |                             |       |                 |
|           | Home concorsi Stampa domanda di ammisi                                                                                                    | signal                        |                  |              |              |                                                        |                         |                                                        |                             |       |                 |
|           |                                                                                                    |                               |                  |              |              |                                                        |                         |                                                        |                             |       |                 |
| toko      |                                                                                                    |                               |                  |              |              |                                                        |                         |                                                        |                             |       |                 |
|           |                                                                                                    |                               |                  |              |              |                                                        |                         |                                                        |                             |       |                 |
|           |                                                                                                    |                               |                  |              |              |                                                        |                         |                                                        |                             |       |                 |
|           |                                                                                                    |                               |                  |              |              |                                                        |                         |                                                        |                             |       |                 |
|           |                                                                                                    |                               |                  |              |              |                                                        |                         |                                                        |                             |       |                 |
|           |                                                                                                    |                               |                  |              |              |                                                        |                         |                                                        |                             |       |                 |
|           |                                                                                                    |                               |                  |              |              |                                                        |                         |                                                        |                             |       |                 |
|           |                                                                                                    |                               |                  |              |              |                                                        |                         |                                                        |                             |       |                 |
| tive      |                                                                                                    |                               |                  |              |              |                                                        |                         |                                                        |                             |       |                 |
| rità      |                                                                                                    |                               |                  |              |              |                                                        |                         |                                                        |                             |       |                 |
|           |                                                                                                    |                               |                  |              |              |                                                        |                         |                                                        |                             |       |                 |
| arlimento |                                                                                                    |                               |                  |              |              |                                                        |                         |                                                        |                             |       |                 |
|           |                                                                                                    |                               |                  |              |              |                                                        |                         |                                                        |                             |       |                 |

INSERIMENTO COORDINATE BANCARIE:

Già in sede di domanda di partecipazione, gli studenti che intendono ricevere l'eventuale Premio come accredito diretto su conto corrente personale devono procedere come segue:

Dal sito www.esse3.unimore.it

a) Effettuare il Login dall'Area riservata

b) Dal menu Area Studente, voce Anagrafica, scegliere la sezione Dati Rimborsi e cliccare sul link 'Modifica dati di rimborso'

- c) Dal menu a tendina scegliere la modalità di rimborso interessata
  - Rimborso Bonifico Bancario
  - Rimborso tramite Banco Posta
- d) Dal menu a tendina scegliere la Nazione della banca di riferimento
- e) inserire tutti i dati obbligatori richiesti:
  - Descrizione della Banca
  - IBAN
  - Cognome e nome dell' Intestatario del conto corrente
  - Codice Fiscale dell'intestatario del conto

ATTENZIONE: IL CONTO CORRENTE DEVE ESSERE INTESTATO ALLO STUDENTE